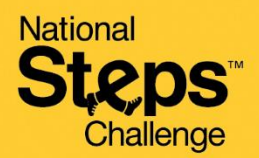

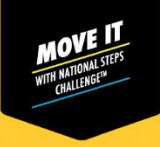

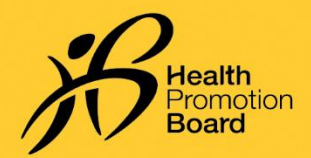

# Cara menyediakan/memulihkan akaun anda untuk Cabaran Langkah Kebangsaan™

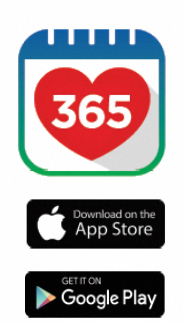

9:41

### Langkah 1

Muat turun atau kemas kini kepada versi terkini aplikasi mudah alih Healthy 365\*.

\*Versi terkini aplikasi mudah alih Healthy 365 memerlukan sekurangkurangnya Android 6 dan iOS 10.

|         | n in to your account                                    |
|---------|---------------------------------------------------------|
| mpro    | s your Healthpoints and data with an<br>vod experience. |
| IRIC or | FIN                                                     |
| Asbie   | numbor                                                  |
|         | Signin                                                  |
|         |                                                         |
|         | Don't have an account?                                  |
|         | t's a perfect it mo to got started.                     |
|         |                                                         |

#### Langkah 2

Cipta atau pulihkan profil anda dengan mengikut arahan pada skrin.

Nota: Semua profil Healthy 365 mesti disahkan menggunakan Singpass. Klik <u>di sini</u> untuk panduan langkah demi langkah tentang proses pengesahan Singpass.

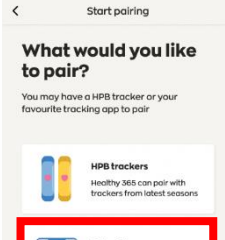

#### Langkah 3

Pilih peranti penjejakan kecergasan pilihan anda. Gunakan penjejak kecergasan HPB PERCUMA atau salah satu aplikasi mudah alih atau penjejak kecergasan yang serasi<sup>1</sup>:

#### Aplikasi dan penjejak mudah alih pilihan:

- Aplikasi mudah alih Actxa®
- Aplikasi mudah alih Apple Health
- Aplikasi mudah alih Fitbit dengan mana-mana penjejak Fitbit
- Aplikasi mudah alih Garmin Connect<sup>™</sup>
- Aplikasi mudah alih HUAWEI Health
- Aplikasi mudah alih Polar Flow
- Aplikasi mudah alih Samsung Health

<sup>1</sup> Bagi peserta yang menggunakan salah satu aplikasi mudah alih dan penjejak kecergasan yang serasi, peranti anda perlu boleh menjejaki data kadar denyutan jantung untuk menyumbang ke arah kategori MVPA.

## Cara menyegerakkan untuk keluarga/rakan

| 9:41                    |                      | al ବ ∎        | 9:41       |                      |  |
|-------------------------|----------------------|---------------|------------|----------------------|--|
|                         | Profile              | ¢             | × (        | Settings             |  |
|                         | Hello,<br>Jeremy     |               | Support    |                      |  |
|                         |                      |               | View App 1 | erms of Use          |  |
| - Ny AS                 | Tracker<br>tro Fit 2 |               | Send Diag  | nostic Report        |  |
| Å                       | ssages               |               | Withdraw   | from Healthy 365     |  |
|                         | new messages         |               | Data Priv  | acy and Protection   |  |
| ۳                       | alth Declaration     |               | View Priva | cy Statement         |  |
| Primary Info            | Primary Information  |               |            | Report vulnerability |  |
| ····· 3936<br>View more |                      |               | About      |                      |  |
| Secondary I             | nformation           |               | About Heo  | lthy 365             |  |
| ŵ Ø                     | 1                    | <b>#</b> (2)  |            | Logout               |  |
| Home Explore            | s Scon Re            | words Profile |            |                      |  |

- Log keluar daripada akaun anda dengan pergi ke tab 'Profil' dan ketik pada ikon 'Tetapan' di sudut kanan atas
- Tatal ke bawah ke bahagian bawah halaman dan ketik pada 'Log keluar'.
- Seterusnya, pulihkan profil keluarga/rakan anda dengan mengikut arahan pada skrin. Untuk arahan langkah demi langkah tentang cara memulihkan profil, klik <u>di sini</u>

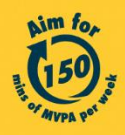

Get moving. Get more from life. | Championing: Let's Beat Diabetes stepschallenge.gov.sg | #moveit150 | #HealthierSG